## windows 电脑 VPN 客户端安装及使用手册

1.打开电脑浏览器, 输入网址: https://58.47.143.9:9008 将出现如下界面:

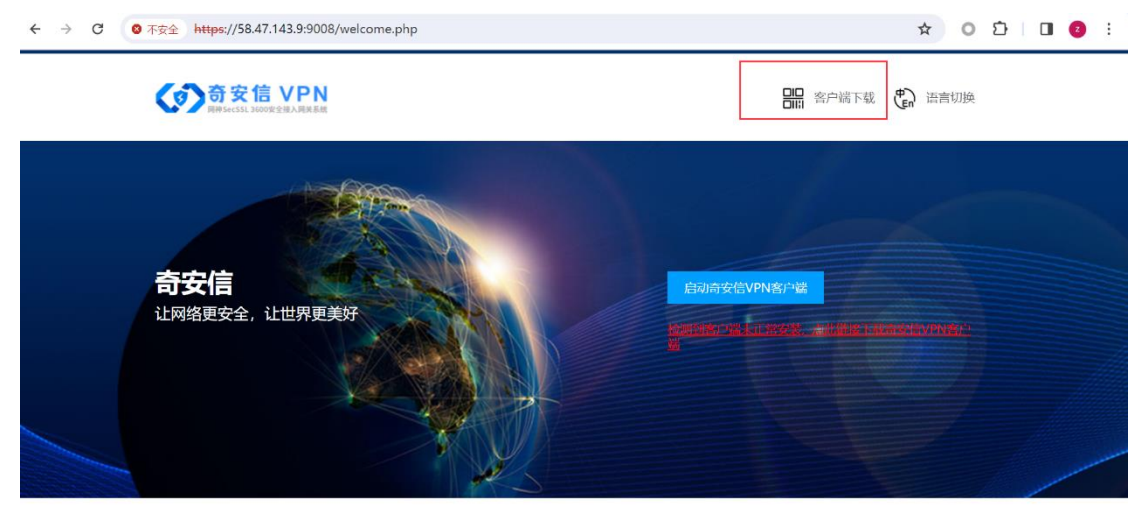

版权所有 © 2016 网神信息技术 (北京) 股份有限公司, 保留所有权利。

2.点击右上角的【客户端下载】,将出现如下界面:

4

| $\rightarrow$ G | ◎ 不安全 https://58.47.143.9:9008/fw/app_list.php                    | *                  | 0 | Ď   □ | 2 | : |
|-----------------|-------------------------------------------------------------------|--------------------|---|-------|---|---|
|                 |                                                                   |                    |   |       |   |   |
|                 | 奇安信VPN-电脑版                                                        |                    |   |       |   |   |
|                 | Windows 版本<br>Li 立即下記<br>MAC 版本<br>Li 立即下記                        |                    |   |       |   |   |
|                 | 奇安信VPN-手机版                                                        |                    |   |       |   |   |
|                 | Android 版本<br>() 立即下は<br>() 立即下は<br>() 立即下は<br>() 立即下は<br>() 立即下は | 地址<br><sup>1</sup> |   |       |   |   |
|                 | 奇安信ID-手机版                                                         |                    |   |       |   |   |
|                 | Autorid IS:#                                                      |                    |   |       |   |   |

3.Windows 电脑点击"windows 版本下载", 苹果电脑请点击"MAC 版本"下载, 待下载完成后, 双击下载的客户端程序, 即可自动完成安装。

| 奇安信VPN客户端组件维护     |                              |  |  |  |  |  |
|-------------------|------------------------------|--|--|--|--|--|
| (?)               | <b>安装</b><br>正在安装客户端组件,请耐心等待 |  |  |  |  |  |
| gwredirector6.sys |                              |  |  |  |  |  |
|                   |                              |  |  |  |  |  |
|                   | 确定 取消                        |  |  |  |  |  |

4. 勾上"安装完成后启动客户端"点击【确定】。

| 奇安信VPN客户端组件维护                                                  |                                                  |  |  |  |  |  |  |
|----------------------------------------------------------------|--------------------------------------------------|--|--|--|--|--|--|
| <b>(1)</b>                                                     | <b>完成</b><br>客户端组件安装成功,请设置参数。                    |  |  |  |  |  |  |
| <ul> <li>☑ 添</li> <li>□ 示</li> <li>☑ 丁</li> <li>☑ 安</li> </ul> | 加客户端桌面快捷方式<br>加文件保险柜桌面快捷方式<br>机自动运行<br>装完成后启动客户端 |  |  |  |  |  |  |
|                                                                | 确定 取消                                            |  |  |  |  |  |  |

5.在出现的 VPN 登陆界面上, IP 栏输入 58.47.143.9 端口输入 9008, 勾上【记住地址】和 【自动登陆】, 点击【连接】。

| 58.47.143.9 | ~      |
|-------------|--------|
| 9008        |        |
| 🖌 记住地址      | 🔽 自动登录 |
|             |        |

版本 0.0.7.49

6.依次输入用户名及密码, 教师用户名为工号 (学生用户名为学籍号), 密码为身份证后 6 位 加-123, 例如工号为 T2023 xxxx, 身份证后 6 位为 88888X, 则 VPN 账号为 T2023xxxx, 初 始密码为 88888X-123。

注意: 首次登陆将提示修改初始密码, 请务必按照要求设置密码, 2 位大写、2 位小写、 2 位数字、1 位特殊字符, 且长度不能低于 10 位数, 如需重置密码, 请在门户或湖南城院 APP【办事大厅】的【VPN 账号申请】提交需求。

| <b>()</b> के    | ┳信VI | PN |
|-----------------|------|----|
|                 |      |    |
|                 |      |    |
| 请输入用户名<br>请输入密码 |      |    |
|                 |      |    |
|                 | 조 코  |    |

## > 修改登录地址

7.稍等片刻后,将提示"NC已连接"则表示 VPN 连接成功,然后可访问校内的相关业务系统。

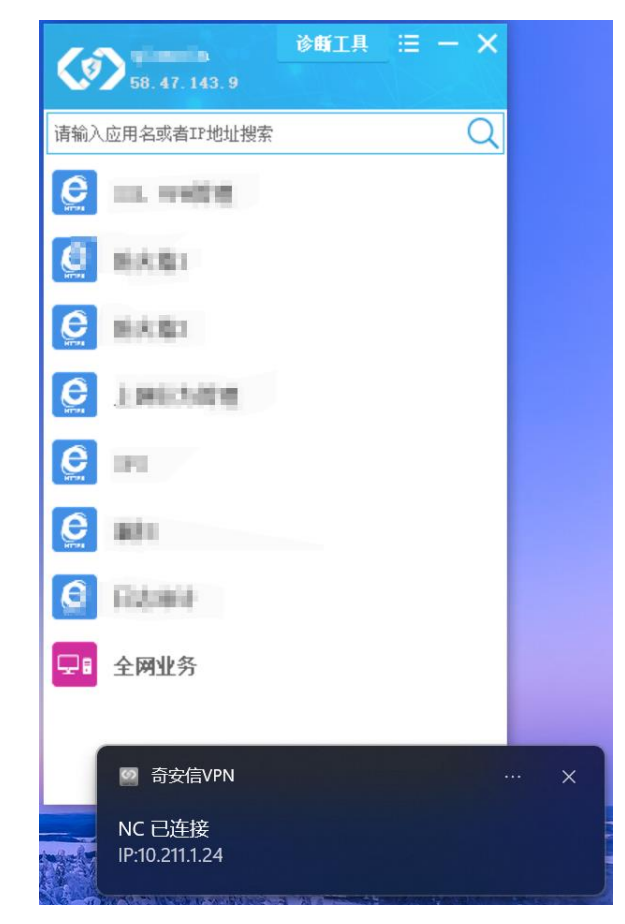

8.如需访问知网(因知网的限制,只支持在电脑端登陆知网),则在浏览器中打开知网网站 cnki.net 后,点击登陆,然后点击 IP 登陆,即可成功登陆知网。

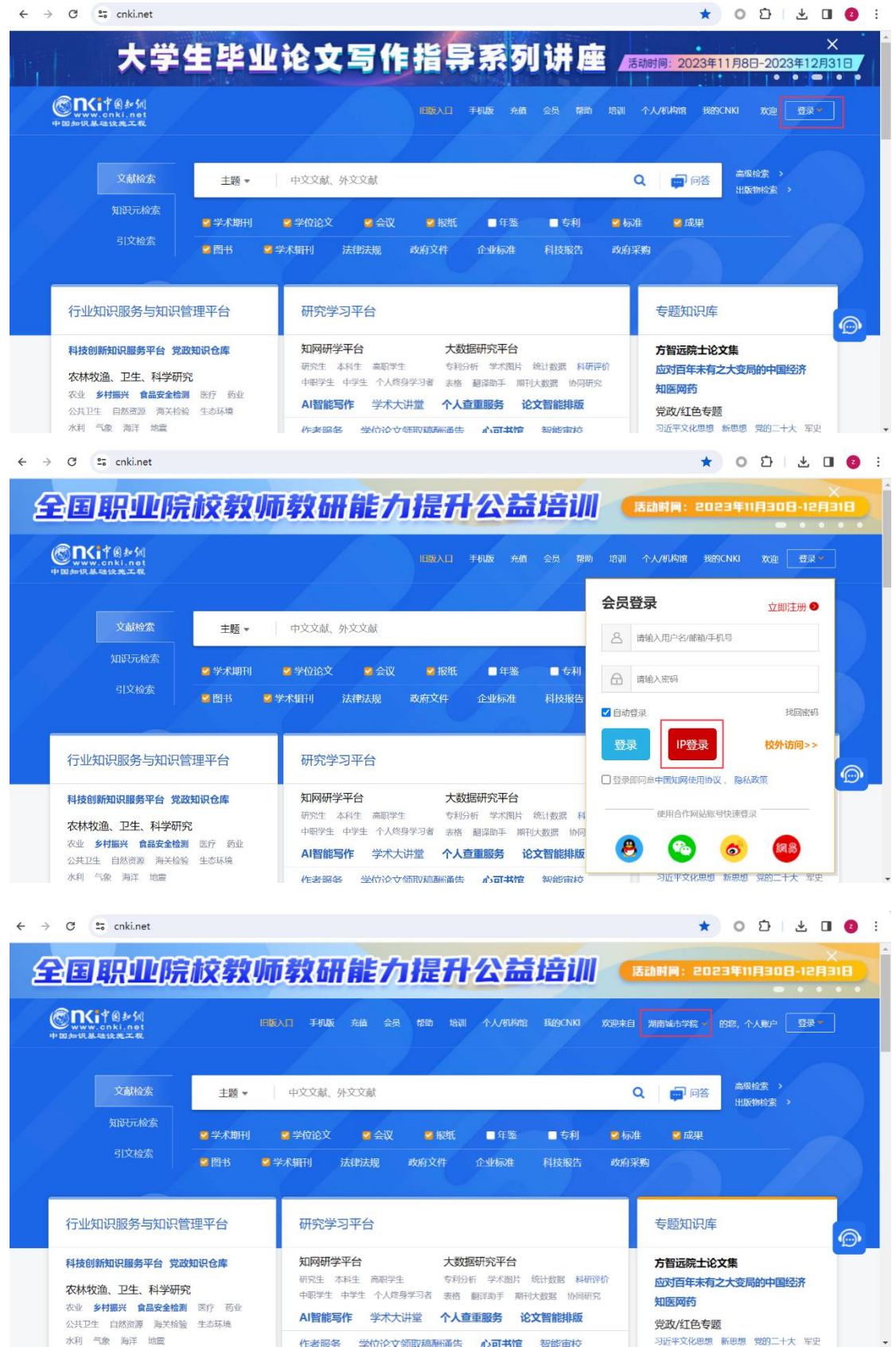

## 常见问题 FAQ

1.如电脑端 VPN 登陆异常,可点击 VPN 客户端程序的【诊断工具】,完成自动诊断。

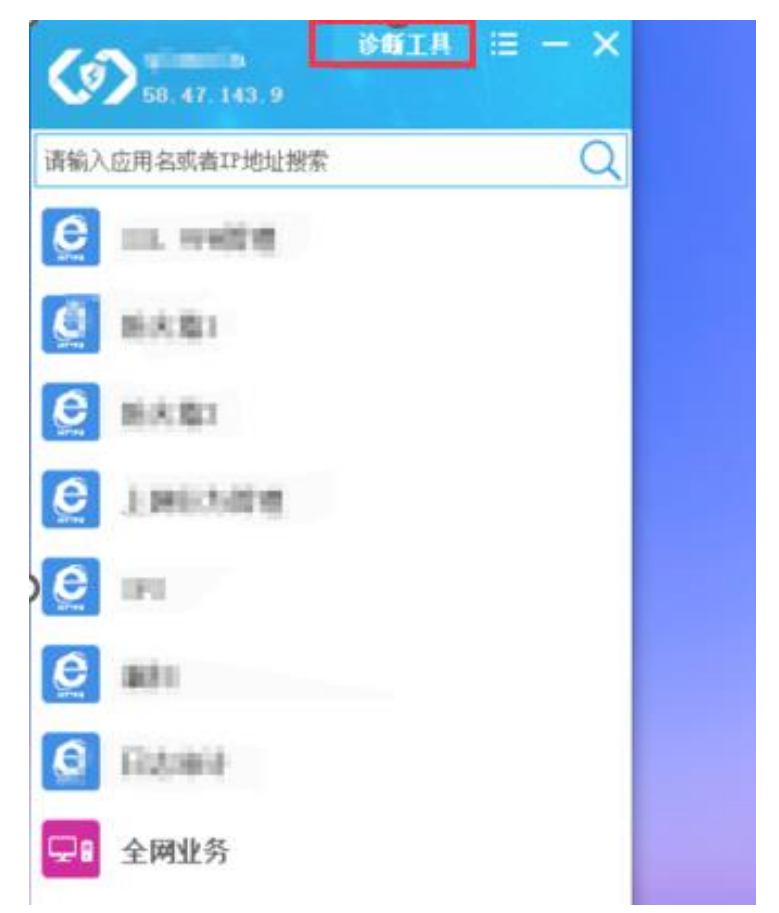

2.点击【全面诊断】,即可完成自动检测,点击【一键修复】后再尝试重新登陆 VPN。

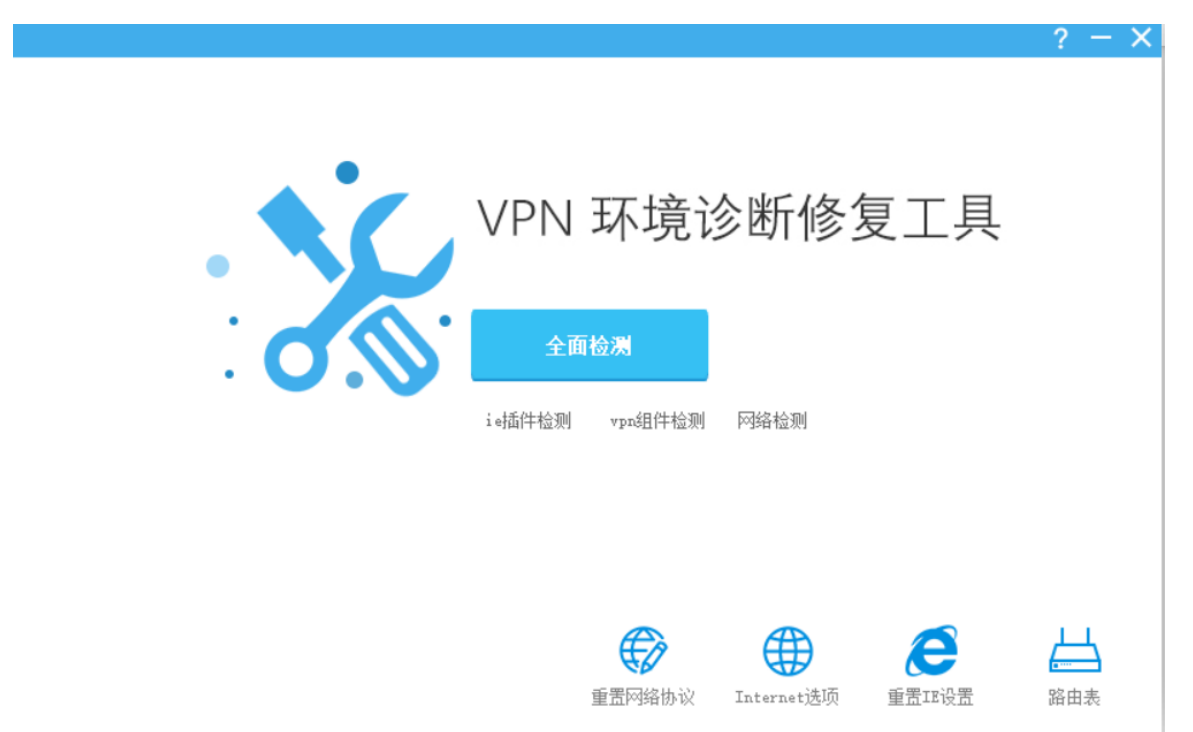

3.如提示虚拟网卡修复失败,可按如下步骤手动安装虚拟网卡,以 windows11 为例。3.1. 将鼠标放在桌面的"此电脑"图标上,单击鼠标右键,点击"显示更多选项"

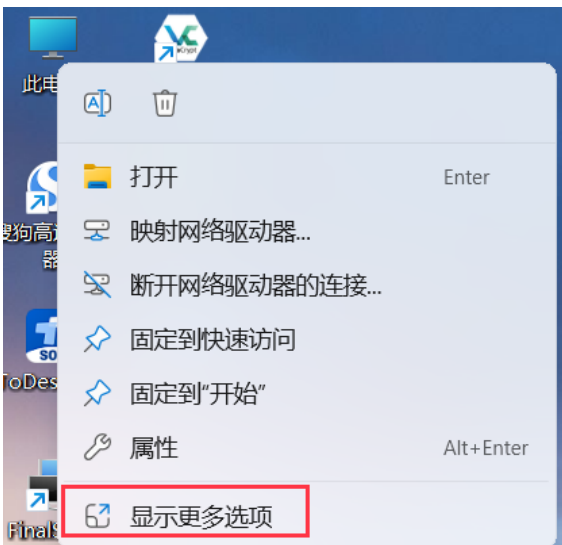

3.2. 再点击"管理"

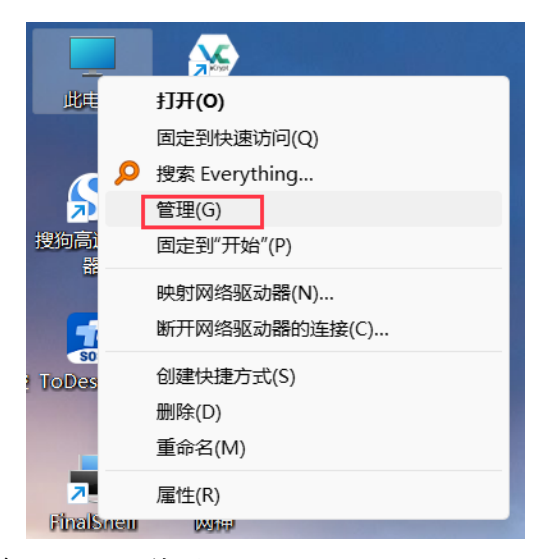

3.3. 依次点击"设备管理器", "网络适配器"

|                                                                                                    |                                      | - 0 >                      |
|----------------------------------------------------------------------------------------------------|--------------------------------------|----------------------------|
| 文件(F) 操作(A) 宣看(V) 格                                                                                                    | (H)<br># 💭                           |                            |
| <ul> <li>計算机管理(本地)</li> <li>第 計算机管理(本地)</li> <li>● (日気)計划理序</li> <li>● (日気)計划理序</li> <li>● (日気)計划理序</li> <li>● (日気)計划理序</li> <li>● (日気)</li> <li>● (日気)&lt;</li></ul> | ···································· | <b>操作</b><br>设备管理器<br>更多操作 |

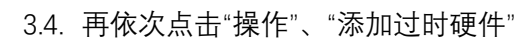

| *                          | 计算机                                     | 管理       |                           |              |                                         |  |  |
|----------------------------|-----------------------------------------|----------|---------------------------|--------------|-----------------------------------------|--|--|
| 文化                         | ‡(F)                                    | 操作(A)    | 查看(V)                     | 帮助(H)        |                                         |  |  |
| ( <b>-</b> )<br><b>-</b> i | <ul> <li>➡</li> <li>計算机</li> </ul>      | 更新启用     | 所驱动程序<br>目设备(E)           | (P)          | L X O                                   |  |  |
| ~ 1                        | 系                                       | 卸载       | 战设备(U)                    |              | SB 连接器管理器                               |  |  |
|                            | >                                       | 添加       | 回驱动程序                     | (A)          | 2全设备<br>2理器                             |  |  |
|                            |                                         | 扫描       | <sup>苗检测硬件</sup><br>n过时硬件 | 改动(A)<br>(L) | (盘驱动器)<br>《储控制器<br>「印队列」                |  |  |
| ~ {                        | 一一一一一一一一一一一一一一一一一一一一一一一一一一一一一一一一一一一一一一一 | 设备       | 昏和打印机                     | (V)          | 1池<br>]件                                |  |  |
|                            |                                         | 属性       | 生(R)                      |              | "算机                                     |  |  |
| >                          | 的版                                      | 帮助       | 力(H)                      |              | 1 7 2 2 2 2 2 2 2 2 2 2 2 2 2 2 2 2 2 2 |  |  |
|                            |                                         |          |                           |              | 3 蓝牙                                    |  |  |
|                            |                                         |          |                           | ~ <b>F</b>   | • 人体学输入设备                               |  |  |
|                            | 3.5                                     | 5. 点击T   | ∽一页后,                     | 选择"安装]       | 我手动从列表选择的硬件(高级)(M)",后点击下一               |  |  |
|                            |                                         | 页。       |                           |              |                                         |  |  |
|                            | 添加矿                                     | 更件       |                           |              |                                         |  |  |
|                            | 这                                       | 〉向导可以    | 帮助你安装事                    | ま他硬件         |                                         |  |  |
|                            |                                         |          |                           |              |                                         |  |  |
|                            |                                         | 这个向导可以从列 | 可以搜索其他<br>表选择。            | 也硬件并为你自己     | 动安装。或者,如果你知道要安装哪个型号的硬件,你                |  |  |
|                            |                                         | 你想向导     | 做什么?                      |              |                                         |  |  |
|                            | ○ 搜索并自动安装硬件(推荐)(S)                      |          |                           |              |                                         |  |  |
|                            |                                         | ●安装      | 我手动从列                     | 表选择的硬件(高     | ā级)(M)                                  |  |  |
|                            |                                         |          |                           |              |                                         |  |  |
|                            |                                         |          |                           |              | $\mathbf{\lambda}$                      |  |  |
|                            |                                         |          |                           |              |                                         |  |  |
|                            |                                         |          |                           |              |                                         |  |  |
|                            |                                         |          |                           |              |                                         |  |  |
|                            |                                         |          |                           |              |                                         |  |  |
|                            |                                         |          |                           |              | < 上一步(B) 下一页(N) > 取消                    |  |  |

3.6. 拉到最下面,点击"网络适配器"后,再点击下一页。

## 从以下列表,选择要安装的硬件类型

| hp 미 폰 가지네 퓨어 쟈/나 쓰 페 · ㅋ                                                                                                    | ****P======                          |
|----------------------------------------------------------------------------------------------------|--------------------------------------|
| 如未有个到想要的硬件突空,请                                                                                                    | 甲击 亚亦所有设备。                           |
| 常见硬件类型(H):                                                                                                    |                                      |
| <ul> <li>☑ 通用远程桌面设备</li> <li>☑ 图像设备</li> <li>☑ 网络适配器</li> <li>☑ 系统设备</li> <li>☑ 显示适配器</li> <li>⑨ 远程桌面摄像头设备</li> <li>⑨ 照相机</li> <li>☑ 智能卡</li> </ul> |                                      |
|                                                                                                    |                                      |
|                                                                                                    | < 上一步(B) 下一页(N) > 取消                 |
| 3.7. 再点击"从磁盘安装"。<br>添加硬件<br>选择要为此硬件安装的设备驱动程序                                                                                                    |                                      |
| 请选定硬件设备的厂商和型号<br>请单击"从磁盘安装"。                                                                                                    | 号,然后单击"下一步"。如果手头有包含要安装的驱动程序的磁盘,      |
| 厂商<br>(标准显示卡类型)<br>Intel Corporation<br>Microsoft<br>Shanghai Best Oray Information                                                                 | 型号<br>I Microsoft 基本显示适配器(无 ACPI 支持) |
| 这个驱动程序已经过数字签名。 告诉我为什么驱动程序签名很重要                                                                                                    | 从磁盘安装(H)                             |
|                                                                                                    | < 上一步(B) 下一页(N) > 取消                 |

3.8. 点击"浏览"。

| 从磁盘安装             |                             |                        |              | ×                        |
|-------------------|-----------------------------|------------------------|--------------|--------------------------|
|                   |                             |                        |              |                          |
| ~                 | 插入制造商的安装<br>器。              | 确定                     |              |                          |
|                   |                             |                        |              | 取消                       |
|                   |                             |                        |              |                          |
|                   |                             |                        |              |                          |
|                   |                             |                        |              |                          |
|                   |                             |                        |              |                          |
|                   | 制造商文件复制来                    | ·源(C):                 |              |                          |
|                   | C:\Windows\Sys              | tem32\drivers          | ~            | 浏览(B)                    |
| 20                | を C <del>白 、</del> windowc- | to otom 22             | 占土"awayoia i | of"文件戶                   |
| 5.9. സ八远背<br>点击"打 | 手し盗 /windows<br>开"。         | 'systemsz 'unvers 文什大, | 点面 gwvnic.i  | Ⅲ 义什归,                   |
| 🌆 查找文件            |                             |                        |              | ×                        |
| 查找范围(I)           | ): 📒 drivers                | ~                      | G 🗊 📂 (      |                          |
| $\wedge$          | 名称                          | ~                      | 修改日          | 期                        |
| 主文件李              | gwvnic                      |                        | 2023/9       | 9/8 11:06                |
|                   | zh-CN                       |                        | 2023/1       | 10/27 20:21              |
|                   | wd                          |                        | 2023/1       | 12/7 9:27                |
| 桌面                |                             |                        | 2023/        | 12/14 13:39<br>1/6 16:43 |
|                   | etc                         |                        | 2023/1       | 12/17 16:08              |
| <br>库             | 🚞 en-US                     |                        | 2023/1       | 10/27 20:21              |
|                   | 📒 DriverData                |                        | 2022/1       | 11/17 16:47              |
|                   |                             |                        |              |                          |
| 此电脑               |                             |                        |              |                          |
| <b>1</b>          | _                           |                        |              |                          |
| 网络                |                             |                        |              |                          |
|                   | 文件名(N):                     | gwvnic                 | ~            | 打开(0)                    |
|                   | 文件类型(T):                    | *.inf                  | ~            | 取消                       |

3.10.再点击确定,并点击下一页后,即可完成手动安装虚拟网卡。安装完成后,退出。VPN 客户端再重新登陆。